# AGENDA

## ┃ 健保快易通 | 健康存摺APP

1

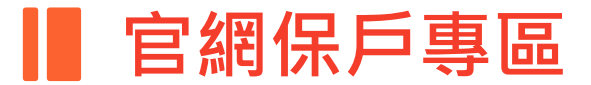

■ 三商美邦人壽APP

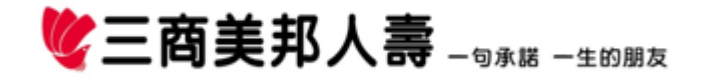

## 健保快易通 | 健康存摺APP 健保協同商保-醫療保障更到位

操作流程

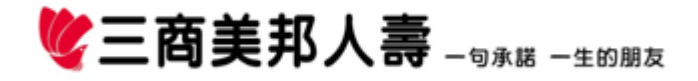

## 步驟1

•下載並開啟健保快易通/健康存摺APP

**《三商美邦人壽** - 99KH - 400 HK

• 點選「健康存摺」並輸入登入帳號及密碼

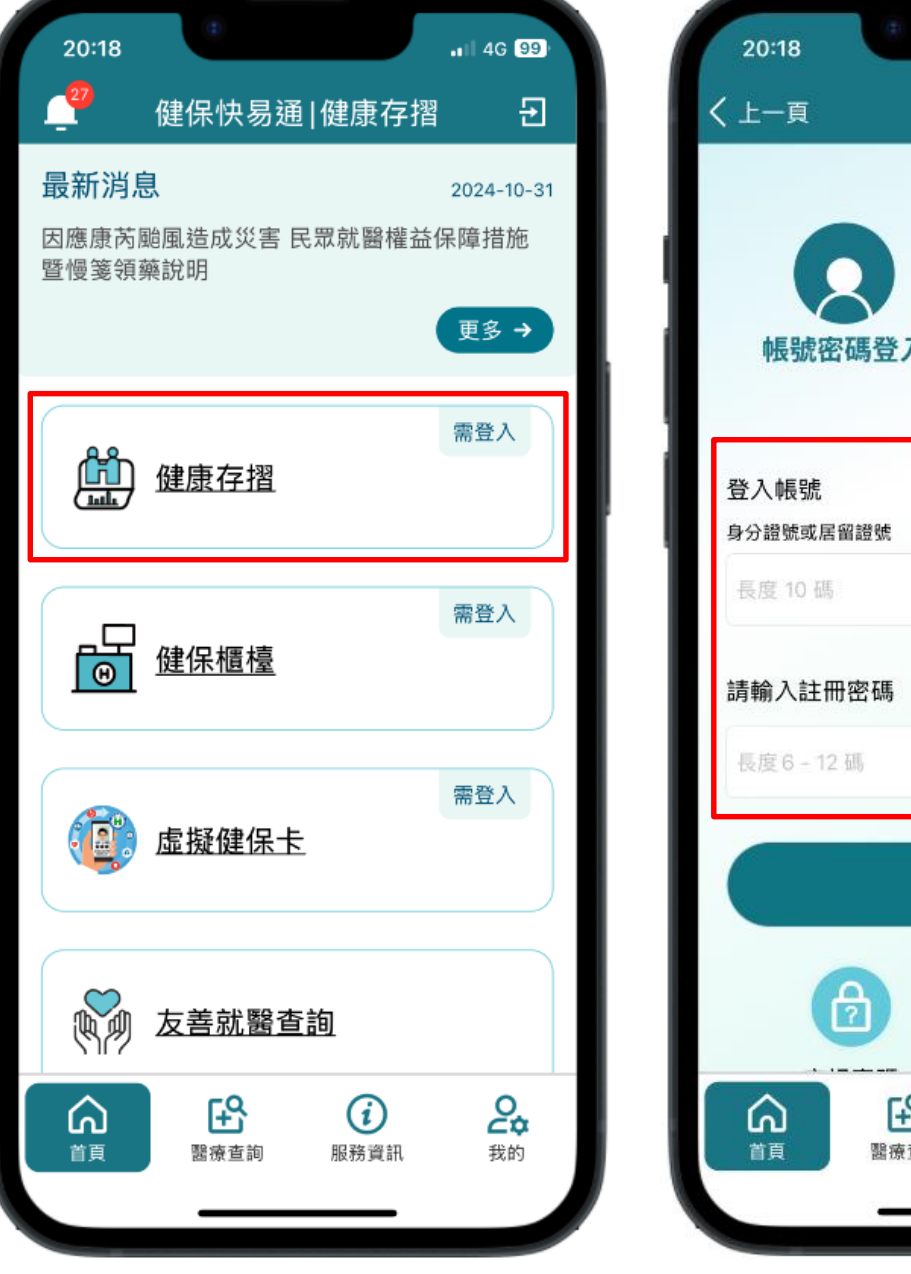

![](_page_2_Picture_5.jpeg)

#### 步驟2

- •點選「健保協同商保-醫療保障更到位」
- 點選「審閱個人資料傳送及使用同意書」

![](_page_3_Picture_4.jpeg)

![](_page_3_Figure_5.jpeg)

![](_page_3_Figure_6.jpeg)

## 步驟3

- 完成同意書審閱,並授權查詢之保險公司
- •最後選擇「三商美邦人壽」即可看到保障 彙整圖表(查詢範圍為截至查詢日仍有效 之人身保險契約商品,包括個人健康保險 及健康綜合險(不含長期照顧保險)及個人 傷害醫療保險)

♥ 三商美邦人壽 - 99/5話 - 510/05

![](_page_4_Picture_4.jpeg)

ul 4G 🗖

Ð

#### 步驟4

- 「保障列表」下方可點選展開符號進入
   「保障明細」頁面
- 「保障明細」頁面上方選單可自行切換欲 查詢的保障項目

![](_page_5_Picture_4.jpeg)

![](_page_5_Picture_5.jpeg)

![](_page_5_Picture_6.jpeg)

## 步驟5

 可透過連結進入公司官網「健保協同商保 專區」提供保戶所需要的補位醫療保障

![](_page_6_Picture_3.jpeg)

![](_page_6_Figure_4.jpeg)

![](_page_6_Figure_5.jpeg)

## 官網保戶專區

## 我的資訊-我的保障

操作流程

![](_page_7_Picture_3.jpeg)

## 步驟1

#### •登入保戶專區

(https://www.mli.com.tw/ncsr/login)

• 輸入帳號密碼

![](_page_8_Picture_5.jpeg)

![](_page_8_Picture_6.jpeg)

## 步驟2

- 點選「我的資訊-我的保障」
- 查詢前,請先閱覽並點選瞭解相關聲明, 即可看到保障彙整圖表(查詢範圍為截至 查詢日仍有效之個人險(旅平險除外))

![](_page_9_Picture_4.jpeg)

![](_page_9_Picture_5.jpeg)

## 步驟**3**

進入「保障列表」可選擇欲查詢的被保險
 人及保障分類,下方可點選展開符號進入
 「保障明細」頁面

| ▼ ⑦ 三商美邦人壽保驗股份有限公司 × V 三商美邦人壽 Mercuries Life      | in × +       |              |              |            | - 0 ×      |
|---------------------------------------------------|--------------|--------------|--------------|------------|------------|
| ← → C                                             |              |              |              | Ç          | 3 ☆ 주 😴 :  |
| ibon點數查詢<br>保戶園地刊物訂閱                              | 我的保障         | 我的帳戶         | 我的負債         |            | Î          |
|                                                   | 以下資料是以被保人測   | 试一為基準所計算的本年原 | 复總保險金額。<br>  | 日          | 期:113/11/4 |
| ▲ 系統固定維護時間:                                       | 選擇被保險人       | 則試—          |              |            |            |
| 每日肢上21點~23點同,系統維護時<br>間暫時關閉約10分鐘,造成您的不<br>便,敬請見諒! | 壽險保障         | ,<br>醫療保障    |              |            |            |
|                                                   | 保障彙整資料       |              |              |            |            |
|                                                   | ð y          | 病醫療定額        | 疾病-住院日額(每日)  | 約0元        | ď          |
|                                                   | alle to      | 「外醫療定額       | 意外-住院日額(每日)  | 約 1,000 元  | ď          |
|                                                   | N CONTRACTOR | å療限額(疾病/意外)  | 意外醫療限額       | 約 50,000 元 | đ          |
|                                                   | )<br>1<br>1  | 術定額(疾病/意外)   | 住院手術         | 約0元        | ß          |
|                                                   | €€ ¥         | 冠症醫療         | 癌症-一般/侵襲性/重度 | 約0元        | ď          |
|                                                   |              | 巨大疾病         | 重大疾病保險金(一次)  | 約 0 元      | C top      |
| # A D 🧿                                           | 8            |              |              |            | ^ 戸 ⇔ ⊗    |
|                                                   |              |              |              |            |            |

![](_page_10_Picture_4.jpeg)

## 步驟4

 進入「保障明細」上方選單可自行切換欲 查詢的保障項目

| ✔ ① 三商美邦人審保證股份有限公司 × 💘 三商美邦人書 Mercuries                    | ife In X +                              | - 0 X      |
|------------------------------------------------------------|-----------------------------------------|------------|
| ↔ ở C S www.test2.mli.com.tw/ncsr/ec_my/cover              |                                         | 다 ☆ 🕹 😩 :  |
| 系統固定維護時間:<br>每日脫上21點~23點間,系統維護時間暫時期間約10分鐘,造成您的不<br>便,敬請見諒! | 週擇被保險人 測試— 💌                            |            |
|                                                            | 保障彙整明細                                  | x          |
|                                                            | 景 疾病醫療定額 意外醫療定額 醫療限額(疾病/意外) 手術定額(疾病/意外) | <u>廃</u> 症 |
|                                                            | 目前保障與金額約當新台幣个                           | 2          |
|                                                            | 意外醫療限額<br>約 50,000 元                    | Z          |
|                                                            | 住院醫療限額(每日) 約 0 元                        | -7         |
|                                                            | 醫院雜費限額 約0元                              |            |
|                                                            | 住院手衛限額 約0元                              | Z          |
|                                                            | 門診手術限額 約0元                              | ď          |
|                                                            | 加護/爆漫傷病房(每日加計)約0元                       | c7         |
|                                                            | 意外可轉換日額(每日) 約 0 元                       |            |
|                                                            | 燒燙傷病房(每日加計) 約0元                         |            |
|                                                            | 疾病可轉換日額(每日) 約 0 元                       | ↑<br>top   |
|                                                            |                                         | へ 戸 中) ⊗   |
|                                                            |                                         |            |

![](_page_11_Picture_4.jpeg)

## 三商美邦人壽APP

## 我的保單-我的保障

操作流程

![](_page_12_Picture_3.jpeg)

#### 我的保單-保障查詢

#### 步驟1

• 下載並開啟三商美邦人壽APP

**《三商美邦人壽** - 99KH - 4 DBBA

・點選「我的保單」並輸入登入帳號及密碼
・進入「我的保單」選單,點選「保障查 詢」,即可看到保障彙整圖表(查詢範圍 為截至查詢日仍有效之個人險(旅平險除 外))

![](_page_13_Picture_4.jpeg)

| 10:0<br>< | 1 我的保單    | .iil 4G 95 |
|-----------|-----------|------------|
| <b>6</b>  | 進度彙整      | >          |
| Ð         | 保單查詢      | >          |
| Ð         | 保障查詢      | >          |
| F         | 待繳保費查詢    | >          |
| Ê         | 投資型保單交易   | >          |
| 3         | 保單借款      | >          |
| 0<br>Z(i) | 我的資訊      | >          |
| E         | 繳費證明查詢與申請 | >          |
| ŧ         | 線上保單作業    | >          |
|           | 電子保單下載或簽收 | >          |
| Tes       | 投資型保單海外所得 | >          |

#### 我的保單-保障查詢

## 步驟2

- 進入「保障列表」可選擇欲查詢的被保險
   人及保障分類,下方可點選展開符號進入
   「保障明細」頁面
- •進入「保障明細」上方選單可自行切換欲 查詢的保障項目

◎ 三商美邦人壽 - 句承諾 - 生的朋友

![](_page_14_Picture_4.jpeg)

![](_page_14_Picture_5.jpeg)

15